Version 1.0

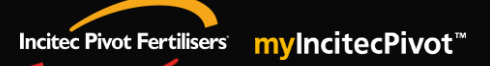

## QUICK REFERENCE GUIDE Product Search

Learning Curriculum:

EXPLORE

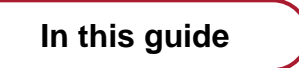

Introduction

myIncitecPivot

- 1. Search by Product
- 2. Search by Ingredients
- 3. Search by NPSK (Nutrients)

Who is this guide for?

Roles

Customers

Channels

• All

What is this guide about?

In this guide I am learning to search and view for products, this will assist me in being able to quickly see availability and pricing of product/s. Which means I am then able to quickly action orders through utilising the enhanced product search experience.

### **Module 1 – Introduction to Product Search**

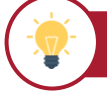

#### WHY I am learning

I am learning to search for and view products, so that if the product exists and is available, I can self-serve and quickly action orders.

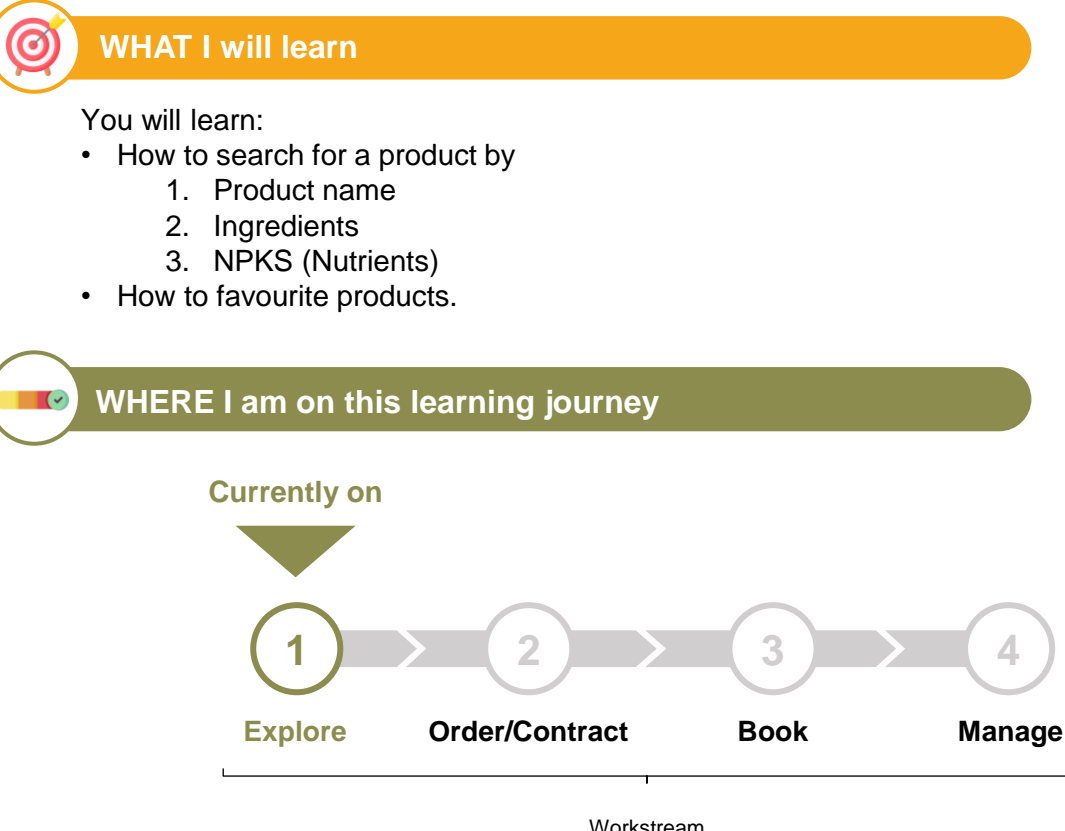

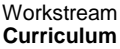

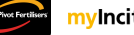

## Module 2 – myIncitecPivot

#### Search by product

1

To search for a product, follow these steps:

Step 1: Click the 'Products' tile from the navigation bar on the left.

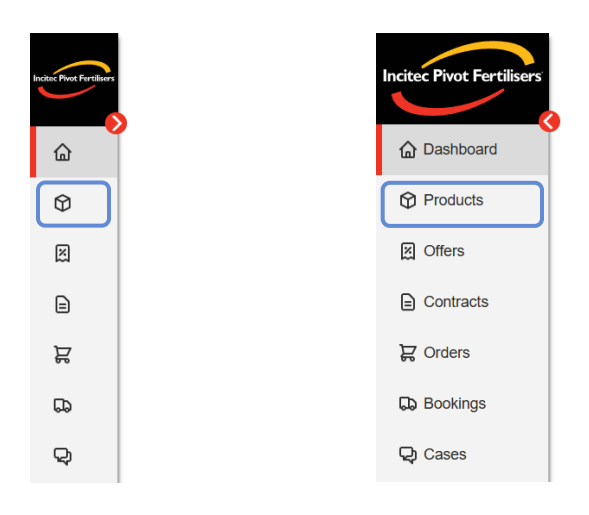

Step 2: Click the dropdown under 'Plants' to filter available plants.

| Incitec Pivot Fertilisers | G ⇒ Product List                                  |                          |                       | Customer | n                                 | Ship toltank Calcula | tor:             |                | <b>k</b> 0         |           |
|---------------------------|---------------------------------------------------|--------------------------|-----------------------|----------|-----------------------------------|----------------------|------------------|----------------|--------------------|-----------|
| Dashboard                 | Products                                          |                          |                       |          |                                   |                      |                  |                |                    |           |
| Products                  | Search by Product                                 | by Ingredients by NPK    | S                     |          |                                   |                      |                  |                |                    |           |
| M Offers                  | Plants                                            |                          |                       |          | Product name / Product II         | D                    |                  |                |                    |           |
| Contracts                 | CN01 S TV01 S                                     |                          |                       | -        | Search by product name            | or ID                |                  | Reset Search   |                    |           |
| ₽ Orders                  |                                                   |                          |                       |          |                                   |                      |                  |                | - 1                |           |
| D Bookings                | All O Favourites                                  | Range Products Custom Bl | ends Filter this page |          |                                   |                      | Download         | Order selected |                    |           |
| Q Cases                   | Product                                           | Analysis                 | $\bigtriangledown$    | UOM      |                                   | Coatings             | My product alias |                |                    |           |
| A Reports                 | Barratta Ratooner 25KG                            |                          | Direct East           | 6        | Product List                      |                      |                  |                |                    | Customer: |
| 🔝 Accounts 🗸 🗸            | 2069434501<br>Barratta Ratooner 4LOOP<br>0.5T STB |                          | tec Pivot Pertilisers | Pr       | oducte                            |                      |                  |                |                    |           |
| ÷                         | Burdekin NS 5LOOP 1T<br>STB                       | ť                        | Dashboard             |          | ouuois                            | _                    |                  |                |                    |           |
| $\heartsuit$              | Burdekin NS BULK                                  |                          | Products              | Sea      | rch by Product                    | by Ingredie          | nts by NP        | KS             |                    |           |
| 4                         | Can-S 740 BULK                                    |                          | 2.07                  |          |                                   |                      |                  |                |                    |           |
| •                         | 1905028205<br>Con 655 25KG                        |                          | g Offers              | Pla      | nts                               |                      |                  |                |                    |           |
|                           |                                                   | (                        | Contracts             |          | CN01 🛞 TV01 😣                     |                      |                  |                |                    |           |
|                           |                                                   | 3                        | ₽ Orders              |          |                                   |                      |                  |                |                    | Q         |
|                           |                                                   | c                        | D Bookings            |          | Incitec Pivot Cain                | ns PDC (CN01)        |                  |                |                    |           |
|                           |                                                   | ç                        | Cases                 | Pr       | Incitec Pivot Town                | nsville PDC (TV01)   |                  |                |                    |           |
|                           |                                                   | 2                        | Reports               |          | 069428201<br>arratta Ratooner 25K | G                    | N                | 0.0 P 0.0 K s  | 0.0 <sub>25K</sub> | (         |

| Incitec Pivot Fertilisers |                                                                                                    | tomer: Ship to/tank Calculator            | D 🖍 岸                     |
|---------------------------|----------------------------------------------------------------------------------------------------|-------------------------------------------|---------------------------|
| C Dashboard               | Products                                                                                                    |                                           |                           |
| Products                  | Search by Product by Ingredients by NPKS                                                                                                    |                                           |                           |
| 뎼 Offers                  | Plants                                                                                                    | Product name / Product ID                 |                           |
| Contracts                 |                                                                                                    | Search by product name or ID              | Reset Search              |
| ₽ Orders                  |                                                                                                    |                                           |                           |
| D Bookings                | Idelec Pivot Calms PDC (CN01)                                                                                                    | ] (                                       | Download Order selected 定 |
| Q Cases                   | PI II citec Pivot Townsville PDC (TV01)                                                                                                    | ▽ Brand         Coatings         My produ | uct alias                 |
| A Reports                 | Definition 25KG 0.0 0.0 0.0 25K                                                                                                    | Incitec Pivot —                           | - 🌣 🗄 :                   |
| 🔛 Accounts 🗸 🗸            | 2069434501         0.0         0.0         0.0         500           Barratta Ratooner 4LOOP         0.0         0.0         0.0         500 | Incitec Pivot —                           | - 🎗 🖓 –                   |

#### Step 3: Select or deselect the checkbox to filter the desired plant.

Tip! 🂡

Click the top left checkbox to select all plants in the list **OR** use the search bar to find a specific plant.

| Plants                                                        |   | Plants                          |
|---------------------------------------------------------------|---|---------------------------------|
| CN01 2 TV01 2                                                 | • |                                 |
|                                                               | 0 | Select                          |
|                                                               |   |                                 |
| Incitec Pivot Cairns PDC (CN01)                               |   |                                 |
| Incitec Pivot Townsville PDC (TV01)                           |   | Incitec Pivot Cairns PDC (CN01) |
| Pi                                                            |   |                                 |
| 2069428201     Barratta Ratooner 25KG     0.0 0.0 0.0 0.0 25K |   |                                 |

**Step 4:** Click '**Search**' to display all available products at selected plant(s) **OR** continue to **Step 5** to refine search via product name or product ID.

| itec Pivot Fertilisers |                                      |                |                     | Custo                              | mer:                   | Ship to/tank Ca | Iculator:        | 1              |
|------------------------|--------------------------------------|----------------|---------------------|------------------------------------|------------------------|-----------------|------------------|----------------|
| Dashboard              | Products                             |                |                     |                                    |                        |                 |                  |                |
| Products               | Search by Product                    | by Ingredients | by NPKS             |                                    |                        |                 |                  |                |
| Offers                 | Plants                               |                |                     |                                    | Product name / Product | t ID            |                  |                |
| Contracts              | CN01 8                               |                |                     | •                                  | Search by product nam  | te or ID        |                  | Reset Search   |
| Orders                 |                                      |                |                     |                                    |                        |                 |                  |                |
| Bookings               | All O Favourites                     | Range Products | Custom Blends Filte | er this page                       |                        |                 | Download         | Order selected |
| Cases                  | Product                              | Analysis       |                     | ⊽иом                               | <b>∀</b> Brand         | √ Coatings      | My product alias |                |
| Reports                | Burdekin NS BULK                     |                | 33.1 0.0 0.         | <mark>0 12.0</mark> то             | Bulk Unbranded         | -               |                  | ○ 第 :          |
| Accounts 🗸             | 9352044400<br>Upper Burdekin Ratoone | a              | 0.0 0.0 K           | <mark>0 <sub>s</sub> 0.0</mark> то | Bulk Unbranded         | -               | -                | ♡₩:            |

**Step 5:** In the '**Product name / Product ID**' search field, type in the desired product name or product ID.

| Incitec Pivot Fertilisers | Product List                                  |                   |                             | Custor | ner:                   | Ship to/tank Cal | culator:         |              | 1       | 2° |
|---------------------------|-----------------------------------------------|-------------------|-----------------------------|--------|------------------------|------------------|------------------|--------------|---------|----|
| • • • •                   | Products                                      |                   |                             |        |                        |                  |                  |              |         |    |
| C Dashboard               |                                               |                   |                             |        |                        |                  |                  |              |         |    |
| Products                  | Search by Product                             | by Ingredients by | y NPKS                      |        |                        |                  |                  |              |         | _  |
| Offers                    | Plants                                        |                   |                             |        | Product name / Product | ID               |                  |              |         |    |
| Contracts                 | CN01 8                                        |                   |                             | •      | Search by product nam  | e or ID          |                  | Reset        | Search  |    |
| ₽ Orders                  |                                               |                   |                             |        |                        |                  |                  |              |         |    |
| D Bookings                | All O Favourites                              | Range Products Co | ustom Blends Filter this pa | age    |                        |                  | Download         | Order sel    | ected 岸 |    |
| Q Cases                   | Product                                       | Analysis          |                             | ⊽иом   | <b>▽</b> Brand         | ∇ Coatings       | My product alias |              |         |    |
| A Reports                 | D 1371044400<br>Burdekin NS BULK              |                   | 33.1 p 0.0 0.0 12.0         | то     | Bulk Unbranded         | -                | —                | $\heartsuit$ | : A     |    |
| 🔝 Accounts 🗸 🗸            | 9352044400<br>Upper Burdekin Ratooner<br>BULK |                   | 0.0 p 0.0 K 0.0 s 0.0       | то     | Bulk Unbranded         | —                |                  | $\heartsuit$ | : ۲     |    |
|                           | 2069244400                                    |                   |                             | lan -  |                        |                  |                  | -            | -       |    |

Step 6: Click 'Search' to display relevant results.

| Incitec Pivot Fertilisers | > Product List    |                             |                                                                     | Customer |                          | Ship to/tank Calco | ilator:          |                | , g |
|---------------------------|-------------------|-----------------------------|---------------------------------------------------------------------|----------|--------------------------|--------------------|------------------|----------------|-----|
| C Dashboard               | Products          |                             |                                                                     |          |                          |                    |                  |                |     |
| Products                  | Search by Product | by Ingredients by NPKS      |                                                                     |          |                          |                    |                  |                |     |
| 図 Offers                  | Plants            |                             |                                                                     | 1        | Product name / Product I | D                  |                  |                | _   |
| Contracts                 | CN01 3            |                             |                                                                     | •        | Croplift                 |                    |                  | Reset Search   |     |
| ₽ Orders                  |                   |                             |                                                                     |          |                          |                    |                  |                |     |
| D Bookings                | All Favourites    | Range Products Custom Blend | filter this page                                                    |          |                          |                    | Download         | Order selected |     |
| ୟୁ Cases                  | Product           | Analysis                    | $\nabla$                                                            | UOM      |                          | Coatings           | My product alias |                |     |
| A Reports                 | Croplift 800 BULK | N 0.0                       | 0.0 <mark>к 0.0</mark> s <sup>0.0</sup> то                          |          | Bulk Unbranded           | _                  | _                | ♥ 第 :          |     |
| 🔛 Accounts 🗸 🗸            | Croplift 19 BULK  | 18.8 p                      | <mark>13.0</mark> <mark>к <sup>0.0</sup> s <sup>9.4</sup> то</mark> |          | Bulk Unbranded           | _                  | _                | : 20           |     |
| -                         | 2021828201        | 0.0                         | 0.0 0.0 0.0 25K                                                     |          | Incited Divot            |                    |                  | ο μ ·          |     |

#### Tip! 🂡

To quickly access a product in the future, you can click the heart icon to the right of the product to add it to your '**Favourites**' list.

| All Favourites    | Range Products O Custom Blends | Filter this page                               |      |                |          | Download         | Order selected 2 |
|-------------------|--------------------------------|------------------------------------------------|------|----------------|----------|------------------|------------------|
| Product           | Analysis                       |                                                | ⊽иом |                | Coatings | My product alias |                  |
| Croplift 15 25KG  | N N P 0.0                      | <mark>κ<sup>0.0</sup> s<sup>0.0</sup> 2</mark> | 25K  | Incitec Pivot  | _        | _                | : ¥ 🔾            |
| Croplift 800 BULK | <mark>0.0</mark> 0.0           | <mark>к 0.0</mark> 0.0 т                       | ю    | Bulk Unbranded | _        | _                | ○ 第 :            |

| You can fi                | nd your ' <b>Favou</b> i | r <b>ites</b> ' list on the b       | ottom left o                      | of the scree              | en in the f          | orm of a         | heart io       | on.  |
|---------------------------|--------------------------|-------------------------------------|-----------------------------------|---------------------------|----------------------|------------------|----------------|------|
| Incitec Pivot Fertilisers | G → Product List         |                                     | Customer                          |                           | Ship to/tank Calcula | tor:             |                | , p  |
| C Dashboard               | Products                 |                                     |                                   |                           |                      |                  |                |      |
| Products                  | Search by Product by     | Ingredients by NPKS                 |                                   |                           |                      |                  |                |      |
| ) Offers                  | Plants                   |                                     |                                   | Product name / Product II | D                    |                  |                |      |
| Contracts                 | CN01 8 TV01 8            |                                     | •                                 | Croplift                  |                      |                  | Reset Se       | arch |
| ₽ Orders                  |                          |                                     |                                   |                           |                      |                  |                |      |
| Bookings                  | All Favourites Ra        | nge Products O Custom Blends Filter | his page                          |                           |                      | Download         | Order selected | R    |
| Q Cases                   | Product Ana              | lysis                               | ⊽иом                              | <b>▽</b> Brand            | Coatings             | My product alias |                |      |
| Reports                   | Troplift 15 25KG         | N 0.0 P 0.0 K 0.0                   | <sup>0.0</sup> 25К                | Incitec Pivot             | -                    | -                | ੜ 🌩            | :    |
| 🔝 Accounts 🗸 🗸            | Croplift 800 BULK        | 0.0 p 0.0 K 0.0                     | <mark>s <sup>0.0</sup> то</mark>  | Bulk Unbranded            | _                    | _                | ₩<br>2         | :    |
| <b></b> 9                 | Croplift 19 25KG         | 0.0 p 0.0 K                         | <mark>s <sup>0.0</sup></mark> 25К | Incitec Pivot             | _                    | _                | ₩<br>2         | :    |
| <b>9</b>                  | Croplift 19 BULK         | 18.8 13.0 × 0.0                     | <mark>s <sup>9.4</sup> то</mark>  | Bulk Unbranded            | _                    | _                | 2 Q            | :    |
| L <sup>o</sup>            | Croplift 800 25KG        | 0.0 P 0.0 K                         | s <sup>0.0</sup> 25K              | Incitec Pivot             | _                    | _                | 2 Q            | :    |
| <b>A</b> R                |                          | <mark>0.0 0.0</mark> 0.0            | 0.0 TO                            | Bulk Unbranded            | _                    | _                | ♡₽             | :    |

You can also click the 'Favourites' filter to display favourited products within your search.

| Incitec Pivot Fertilisers | > Product List    |                |               | Cu                                        | tomer                | Ship to/tank Ca | lculator:        |                | k   |
|---------------------------|-------------------|----------------|---------------|-------------------------------------------|----------------------|-----------------|------------------|----------------|-----|
| Dashboard                 | Products          |                |               |                                           |                      |                 |                  |                |     |
| Products                  | Search by Product | by Ingredients | by NPKS       |                                           |                      |                 |                  |                |     |
| ) Offers                  | Plants            |                |               |                                           | Product name / Produ | ct ID           |                  |                |     |
| Contracts                 | CN01 8 TV01 8     |                |               | •                                         | croplift             |                 |                  | Reset Sea      | rch |
| 몇 Orders                  |                   |                |               |                                           |                      |                 |                  |                |     |
| D Bookings                | Al Favourites     | Range Products | Custom Blends | Filter this page                          |                      |                 | Download         | Order selected | R   |
| Cases                     | Product           | Analysis       |               | ⊽иом                                      | <b>▽</b> Brand       | Coatings        | My product alias |                |     |
| Reports                   | Croplift 15 25KG  |                | 0.0 p         | <mark>к 0.0</mark> <mark>s 0.0</mark> 25К | Incitec Pivot        | _               | -                | न्न 🕈          | :   |
| 🔝 Accounts 🗸 🗸            |                   |                |               | Showing 1 to 1 of 14 re                   | sults < 1 > 20       | ~               |                  |                |     |
| <b>ਦ</b> 9                |                   |                |               |                                           |                      |                 |                  |                |     |
| <b>2</b>                  |                   |                |               |                                           |                      |                 |                  |                |     |
| Д <sup>20</sup>           |                   |                |               |                                           |                      |                 |                  |                |     |
| <b>AB</b>                 |                   |                |               |                                           |                      |                 |                  |                |     |
|                           |                   |                |               |                                           |                      |                 |                  |                |     |
|                           |                   |                |               |                                           |                      |                 |                  |                |     |
|                           |                   |                |               |                                           |                      |                 |                  |                |     |

#### 2 Search by ingredients

To search for a product by ingredients, follow these steps:

Step 1: Click the 'Products' tile from the navigation bar on the left.

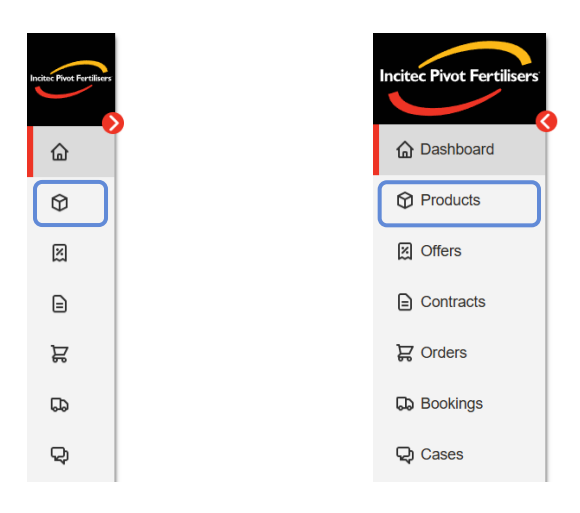

Step 2: Click on the 'by Ingredients' tab.

| incite: Pivot Fertilisers | > Product List                       |                                             |      | Customer:              | Ship to/tank C | alculator:       | ) 🌶            | Å |
|---------------------------|--------------------------------------|---------------------------------------------|------|------------------------|----------------|------------------|----------------|---|
|                           | Products                             |                                             |      |                        |                |                  |                |   |
| ພ<br>ଡ଼                   | Search by Product                    | by Ingredients by NPKS                      |      |                        |                |                  |                |   |
| X                         | Plants                               |                                             |      | Product name / Product | ID             |                  |                |   |
|                           | CN01 3 TV01 8                        |                                             | •    | Search by product name | e or ID        |                  | Reset Search   |   |
| A                         |                                      |                                             |      |                        |                |                  |                |   |
| 50                        | All Favourites                       | Range Products Custom Blends Filter this pa | age  |                        |                | Download         | Order selected |   |
| Q                         | Product                              | Analysis                                    | ⊽иом |                        | Coatings       | My product alias |                |   |
|                           | Can 668 BULK                         | N 0.0 P 0.0 K 0.0 S 0.0                     | то   | Bulk Unbranded         | _              | _                | ♥ H :          |   |
|                           | CK 150 S 25KG                        | N 0.0 0.0 0.0 0.0                           | 25K  | Incitec Pivot          | _              | _                | ♡₩:            | 1 |
| Ъ.                        | □ <u>1241528201</u><br>CK 120 S 25KG | <mark>0.0</mark> 0.0 0.0 0.0                | 25K  | Incitec Pivot          | _              | _                | ○ ☐ :          |   |
| $\heartsuit$              | CK 220 4LOOP 1.2T STE                | 3 N N N N N N N N N N N N N N N N N N N     | 1.2  | Incitec Pivot          | —              | _                | : ≌ ⊘          |   |

Step 3: Click the dropdown under 'Plants' to filter and select available plants.

|                       | Control > Products  Saarch by Product by Ingredients by NPKS  Faces  +                                                                                                    | Cu                        | stomer | Search Ingredient by  Percentage  Reset  Earch                                                                                                    |            | Cu                        | LONET.                                           | Ship to'lank             | Calculators      |       |                            |
|-----------------------|----------------------------------------------------------------------------------------------------|---------------------------|--------|----------------------------------------------------------------------------------------------------|------------|---------------------------|--------------------------------------------------|--------------------------|------------------|-------|----------------------------|
| ▽<br>□<br>□<br>☆<br>> | Al         Favourities         Range Biend         Custom Biend         Filter this page           Protect         Adayts         27.3342021         22.3         6.6         0.6           171378         27.3342021         5.9         17.3         22.3         6.6         0.6           171378         27.3342021         5.9         17.3         22.3         6.6         0.6           171384201         27.4         10.6         1.5         0.5         0.5 | ⊽ иом<br>Т/В<br>25К<br>ТО |        | Search by Product by Ingredients by NPKS Parks COST O (1001 O (001 O) COST O (1001 O) COST O (1001 O) COST O ( |            |                           | ~<br>Q                                           | Search ingred Percentage | lent by          | Reset |                            |
|                       | Note                                                                                                    |                           | □ >    | Al         Ferrorities         Range Illerd         Custom Bland         Fault           Product         Aalryin         -         -         -         -         -         -         -         -         -         -         -         -         -         -         -         -         -         -         -         -         -         -         -         -         -         -         -         -         -         -         -         -         -         -         -         -         -         -         -         -         -         -         -         -         -         -         -         -         -         -         -         -         -         -         -         -         -         -         -         -         -         -         -         -         -         -         -         -         -         -         -         -         -         -         -         -         -         -         -         -         -         -         -         -         -         -         -         -         -         -         -         -         -         -         -         - <t< td=""><td>v his page</td><td>⊽ иом<br/>т/8<br/>25К<br/>то</td><td>Brand Incitec Pivot Incitec Pivot Bulk Unbranded</td><td>Costings</td><td>Hy product alias</td><td></td><td>micod<br/>2 :<br/>2 :<br/>2 :</td></t<>                                                                                                    | v his page | ⊽ иом<br>т/8<br>25К<br>то | Brand Incitec Pivot Incitec Pivot Bulk Unbranded | Costings                 | Hy product alias |       | micod<br>2 :<br>2 :<br>2 : |

For more information on how to filter Plants, see Page 4 of this Guide.

Step 4: Click the add button to add an ingredient to your search.

| Incluse Prost Furnilisers | $\bigcirc$ > Products                                                                                      |                                                                                  | Customer: Ship to/tank Calculator:                  | / 2                                                    | 1                               |              |
|---------------------------|----------------------------------------------------------------------------------------------------|----------------------------------------------------------------------------------|-----------------------------------------------------|--------------------------------------------------------|---------------------------------|--------------|
| 4 €<br>2 £<br>2           | Search by Product by Ingredients                                                                           | by NPKS                                                                          | Search ingredient by                                | Roset Search                                           |                                 |              |
| ☐<br>□ ><br>≈ >           | All Favourites Range Blend Product Analysis 2313540201 Zincgard M Cotton Sustain 4LOOP 59 11 15 378        | Culture (A) > Products                                                           | lients by NPKS                                      | Customer:                                              | Ship to/tank Calculator:        | / 19         |
|                           | 2713822201       Zinegard M Cotton Sustain 25KG       59       11       Zinegard M 29 BULK       200000000 | Plants                                                                           | +                                                   | ~                                                      | Search ingredient by Percontage | Reset Search |
|                           |                                                                                                    | □ > All Favourites Range Bla<br>会 >                                              | nd Custom Blend Filter this page                    |                                                        |                                 | Download     |
|                           |                                                                                                    | Product<br>3713840201<br>Zincgard M Cotton Sustain 4LOOP<br>1T STB<br>3713828201 | natypis<br>59 112 223 1.6 0.6<br>59 112 223 1.6 0.6 | VIOM         Brand           T/B         Incitec Pivot | Coatings My product alias       |              |

#### Note

You can remove an ingredient by clicking the 'x' on the top right corner of the ingredient box.

**Step 5:** Enter the name of the ingredient OR click the search icon within the field to see a list of available ingredients.

| Incitec Pirot Fertilisers |                                                         |                                       | Cu                     | stomer:        | Ship to/tank (              | Calculator:      |       | / 🗵      |
|---------------------------|---------------------------------------------------------|---------------------------------------|------------------------|----------------|-----------------------------|------------------|-------|----------|
| ک<br>۵                    | Search by Product by Ingre                              | edients by NPKS                       |                        |                |                             |                  |       |          |
| )<br>M                    | Plants                                                  |                                       |                        | ~              | Search ingredi              | ient by          | Reset | Search   |
| đ                         |                                                         |                                       |                        |                |                             |                  |       |          |
| в<br>Ф                    | Percentage Tolerance                                    | +                                     |                        |                |                             |                  |       |          |
| J.                        |                                                         |                                       |                        |                |                             |                  |       |          |
|                           | All Favourites Range                                    | Blend O Custom Blend Filter this page |                        |                |                             |                  |       | Download |
|                           | Product                                                 | Analysis                              | $\bigtriangledown$ uom | <b>▽</b> Brand | $\bigtriangledown$ Coatings | My product alias |       | Î        |
|                           | 3713840201<br>Zincgard M Cotton Sustain 4LOOP<br>1T STB | N P C 22.3 s 1.6 0.6 x zn             | T/B                    | Incitec Pivot  | -                           | -                | Q ¤   | M :      |
|                           | Zincgard M Cotton Sustain 25KG                          | N 5.9 p 22.3 s 1.6 zn 0.6             | 25K                    | Incitec Pivot  | -                           | -                | a c   | M :      |
|                           | 1086844400                                              | 07.4 40.0 4.5 0.5                     |                        |                |                             |                  | ~ ~   |          |

Step 6: If you would like to add another ingredient repeat Steps 4-5. Otherwise continue to Step 7.

Step 7: Enter the appropriate percentage and tolerance.

| Incite: Piret Fertilisery |                                           |                                     | Cus  | tomer:         | Ship to/tank C | Calculator:      |              | -   | · X    |
|---------------------------|-------------------------------------------|-------------------------------------|------|----------------|----------------|------------------|--------------|-----|--------|
| ۵                         | Search by Product by Ingr                 | diante by NDKS                      |      |                |                |                  |              |     |        |
| ۵                         | Search by Floddet by Ingre                | by NERG                             |      |                |                |                  |              |     |        |
| ×                         | Plants                                    |                                     |      |                | Search ingredi | ent by           |              |     |        |
|                           |                                           |                                     |      | $\sim$         | Percentage     |                  | Reset        |     | Search |
| Å                         | Ingredient                                |                                     |      |                |                |                  |              |     |        |
|                           | Granular Urea Q                           | +                                   |      |                |                |                  |              |     |        |
| Q                         | Percentage Tolerance                      |                                     |      |                |                |                  |              |     |        |
| ,                         |                                           |                                     |      |                |                |                  |              |     |        |
| 圖 >                       | All O Favourites O Range E                | Slend Custom Blend Filter this page |      |                |                |                  |              | Do  | wnload |
| <b>器 &gt;</b>             |                                           |                                     |      |                |                |                  |              |     |        |
|                           | Product                                   | Analysis                            | ⊽иом | √ Brand        | √ Coatings     | My product alias |              |     |        |
|                           | Zincgard M Cotton Sustain 4LOOP<br>1T STB | 5.9 11.2 22.3 1.6 0.6               | T/B  | Incitec Pivot  | -              | -                | $\heartsuit$ | Я I | 2 :    |
|                           | Zincgard M Cotton Sustain 25KG            | 5.9 p 22.3 s 1.6 zn 0.6             | 25K  | Incitec Pivot  | -              | -                | $\heartsuit$ | R I | M :    |
|                           | D 1086844400<br>Zincgard M 29 BULK        | 27.4 10.6 s 1.5 0.5 zn              | то   | Bulk Unbranded | -              | -                | $\heartsuit$ | R ( | M :    |

#### Note

The total percentage of ingredients must equal to 100%.

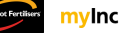

| Incise Pret Fertilisers | $\bigcirc$ > Products                                   |                                     | Cu    | istomer:       | Ship to/tank             | Calculator:      |       | × 🕅      |
|-------------------------|---------------------------------------------------------|-------------------------------------|-------|----------------|--------------------------|------------------|-------|----------|
| ය<br>අ                  | Search by Product by Ingr                               | edients by NPKS                     |       |                |                          |                  |       |          |
| X                       | Plants<br>CC01 & GI01 & KI01 &                          |                                     |       | ~              | Search ingred Percentage | ient by          | Reset | Search   |
| ے<br>چ                  | Ingredient                                              |                                     |       |                |                          |                  |       |          |
| B<br>Q                  | Percentage Tolerance                                    | +                                   |       |                |                          |                  |       |          |
|                         |                                                         |                                     |       |                |                          |                  |       |          |
| Ⅲ ><br>ಜ >              | All Favourites Range                                    | Blend Custom Blend Filter this page |       |                |                          |                  |       | Download |
|                         | Product                                                 | Analysis                            | ⊽ иом | √ Brand        | √ Coatings               | My product alias |       |          |
|                         | 3713840201<br>Zincgard M Cotton Sustain 4LOOF<br>1T STB | 5.9 11.2 22.3 1.6 0.6<br>N P K s zn | T/B   | Incitec Pivot  | -                        | -                | Q ¤   | ( M :    |
|                         | Zincgard M Cotton Sustain 25KG                          | 5.9 p 22.3 1.6 0.6 zn               | 25K   | Incitec Pivot  | -                        | -                | a a   | ( 🗷 :    |
|                         | D 1086844400<br>Zincgard M 29 BULK                      | 27.4 10.6 1.5 0.5<br>N P K S Zn     | то    | Bulk Unbranded | -                        | -                | ⇔ ¤   | 7 🗵 :    |

**Step 8:** Click search to display relevant results.

**Step 9:** If there are similar products available, they will be displayed in the list below. If there are no similar products available to select from, click the 'create new blend' button to submit a custom blends request form.

| <ul> <li>❑ Contracts</li> <li>❑ Orders</li> <li>❑ Bookings</li> </ul> | DAP BULK<br>Percentage Tolera<br>90 % 10 | Q     Granular Urea     Q       ance     Percentage     Tolerance       %     10     %     10 | +                           |     |       |          |                  |          |
|-----------------------------------------------------------------------|------------------------------------------|-----------------------------------------------------------------------------------------------|-----------------------------|-----|-------|----------|------------------|----------|
| දා Cases<br>බ Reports                                                 | All 🔵 Favou                              | urites 🚫 Range Blend 🔵 Custom Blend                                                           | Filter this page            |     |       |          |                  | Download |
| 🔝 Accounts 🗸 🗸                                                        | Product                                  | Analysis                                                                                      |                             | UOM | Brand | Coatings | My product alias |          |
| 趓 Admin 🗸 🗸                                                           |                                          |                                                                                               |                             |     |       |          |                  |          |
| ₽<br>₽<br>₽<br>0                                                      |                                          |                                                                                               | No matching products found. |     |       |          |                  |          |

|    | Sustom Blends        |              | Custom Blends Request Form    |  |
|----|----------------------|--------------|-------------------------------|--|
| Ou | r Products           | ^            | Request Type (*) Quote only * |  |
| ٢  | Nitrogen Retention   | $\sim$       | Blend set-up *                |  |
| C  | Compounds            | $\sim$       | Dealer / Agent Name*          |  |
| E  | Blends               | ^            |                               |  |
| c  | Custom Blends        |              | Assessment No. 2              |  |
| E  | Boostas and Greentop |              | Account No.                   |  |
| ŀ  | Humic Acid           | $\sim$       |                               |  |
| L  | lauids               | $\checkmark$ | Contact Person*               |  |

Step 10: Fill in the required information on the Custom Blends Request Form then submit.

Step 11: Once your blend has been approved and created you can now add it to your order. To do so go to the Create Contract Order from Existing Contract QRG.

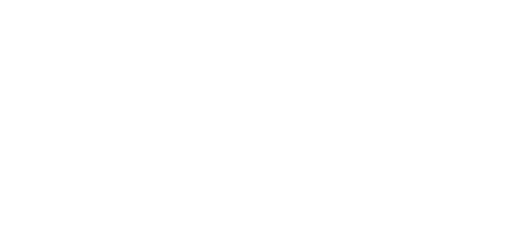

#### Search by NPKS (Nutrients)

3

To search for a product by NPKS (Nutrients), follow these steps:

Step 1: Click the 'Products' tile from the navigation bar on the left.

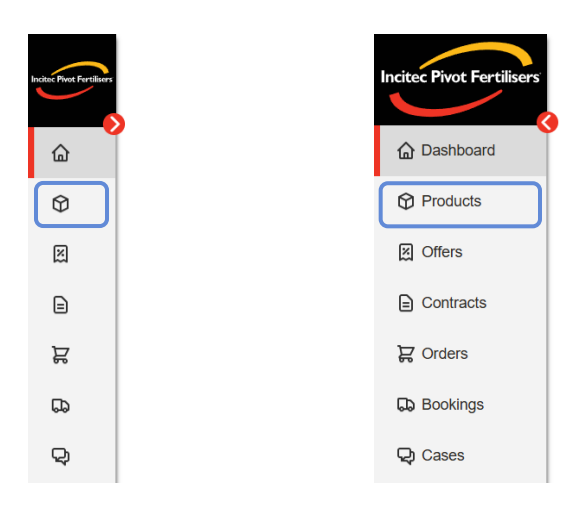

Step 2: Click on the 'by NPKS' tab.

| Incitac Pivot Fertilisers |                                       |                          | c    | Customer:              | Ship to/tank C | alculator:       | 1              | Å |
|---------------------------|---------------------------------------|--------------------------|------|------------------------|----------------|------------------|----------------|---|
|                           | Products                              |                          |      |                        |                |                  |                |   |
| Ø                         | Search by Product by Ingredients by N | PKS                      |      |                        |                |                  |                |   |
| X                         | Plants                                |                          |      | Product name / Product | D              |                  |                |   |
| ⊜                         | CN01 8 TV01 8                         |                          | •    | Search by product name | e or ID        |                  | Reset Search   |   |
| a                         |                                       |                          |      |                        |                |                  |                |   |
| 6                         | All Favourites Range Products Custor  | m Blends Filter this pag | le   |                        |                | Download         | Order selected |   |
| Q                         | Product Analysis                      |                          | ⊽иом |                        | Coatings       | My product alias |                |   |
|                           | Can 668 BULK                          | 0.0 p 0.0 K s 0.0        | то   | Bulk Unbranded         | _              | _                | ○ 2 :          |   |
| ⊞ >                       | CK 150 S 25KG                         | 0.0 p 0.0 K s 0.0        | 25K  | Incitec Pivot          | _              | _                | ♥ 第 :          | L |
| ų.                        | □ <u>1241528201</u><br>CK 120 S 25KG  | 0.0 p 0.0 k 0.0 s 0.0    | 25K  | Incitec Pivot          | _              | _                | ○ K :          |   |
| $\heartsuit$              | CK 220 4LOOP 1.2T STB                 | 0.0 p 0.0 k 0.0 s 0.0    | 1.2  | Incitec Pivot          | _              | -                | : ₩Q           |   |

Step 3: Click the dropdown under 'Plants' to filter and select available plants.

| Inclusion Dear Dear Dear Dear | (Ω → Product List Customer                                         | Ship to tank Calculator:                         |              |
|-------------------------------|--------------------------------------------------------------------|--------------------------------------------------|--------------|
| <u>م</u>                      | Products                                                           |                                                  |              |
| ¢                             | Search by Product by Ingredients by NPKS                           |                                                  |              |
|                               | Plants                                                             |                                                  |              |
| Ð                             | CN01 @ TV01 @                                                      | Rest Search                                      |              |
| 9<br>8                        |                                                                    |                                                  |              |
| Q                             | +     +     +     +       Nitroaen     Potassium     Suffer     70 | A → Product List Customer: Ship to/tank Calcular | M 1          |
|                               |                                                                    | Products                                         |              |
| 回 >                           | Analysis                                                           |                                                  |              |
| A .                           |                                                                    | Search by Product by Ingredients by NPKS         |              |
| ъ                             | • N (UN) • P (UN) • N (UN) • 3 (UN)                                | Plants                                           | _            |
| 0                             |                                                                    |                                                  | Reset Search |
| P                             | All Favourities Range Products Custom Blends Filter this page      | 2                                                |              |
| ٩                             | Product Analysis $\bigtriangledown$ UOM $\bigtriangledown$ Brand   |                                                  |              |
|                               |                                                                    | Indite Prior Townsville PDC (TV01)               |              |
|                               |                                                                    |                                                  |              |
|                               |                                                                    |                                                  |              |
|                               |                                                                    | Anarysis                                         |              |
|                               |                                                                    | ► N (0%) ● P (0%) ● X (0%) ● S (0%)              |              |

Note For more information on how to filter Plants, see Page 4 of this Guide.

#### Step 4: Click on a nutrient component to add it to the search.

| Incited Pivot Fertilisers | > Product List     Customer:     Ship to/tank Calculator:     >     >                  |
|---------------------------|----------------------------------------------------------------------------------------|
|                           | Products                                                                               |
| ⊕                         | Search by Product by Ingredients by NPKS                                               |
| M                         | Plants                                                                                 |
| Ð                         | CN01 & TV01 & Reset Search                                                             |
| 멻                         |                                                                                        |
| 5                         |                                                                                        |
| Q                         | Nitrogen Potassium Sulfur                                                              |
|                           |                                                                                        |
| ▦ >                       | Analysis                                                                               |
| .n. x                     | ● N (0%) ● P (0%) ● K (0%) ● S (0%)                                                    |
| Ä                         |                                                                                        |
| ♡2                        | All Favourites Range Products Custom Blends Filter this page Download Order selected 🔀 |

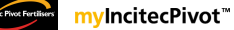

| Incluse Prost Pertilisers |                                                                              |
|---------------------------|------------------------------------------------------------------------------|
| <u>ہ</u>                  | Products                                                                     |
| ¢                         | Search by Product by Ingredients by NPKS                                     |
| M                         | Plants                                                                       |
|                           | CN01 S TV01 S Reset Search                                                   |
| Å                         |                                                                              |
| 5                         |                                                                              |
| Q                         |                                                                              |
|                           |                                                                              |
| ⊞ >                       | Analysis                                                                     |
| .n. s                     | N (0%) P (0%) K (0%) S (0%)                                                  |
| Ä                         |                                                                              |
| $\heartsuit$              |                                                                              |
| С <sup>ро</sup>           | All Payourites Range Froducts Custom biends Friter bis page                  |
| <b>AB</b>                 | Product Analysis $ abla$ UOM $ abla$ Brand $ abla$ Coatings My product alias |

**Step 5:** Enter the percentage and tolerance for the components you have added.

Step 6: Click on 'Search' to display relevant results.

| Instac Pivot Fertilisers | Customer:         Ship to/tank Calculator:                                                 |
|--------------------------|--------------------------------------------------------------------------------------------|
|                          | Products                                                                                   |
| Ø                        | Search by Product by Ingredients by NPKS                                                   |
| x                        | Plants                                                                                     |
| ₽                        | CN01 ® TV01 ® Reset Search                                                                 |
| ą                        |                                                                                            |
| 6                        | 33 %       Tolerance                                                                       |
| Q                        | 10 %<br>Nitrogen Phosphorus Potassium Potassium Sulfur Zn B Mn Si Se                       |
|                          |                                                                                            |
| 區 >                      | Analysis                                                                                   |
|                          | ● N (33%) ● S (12%)                                                                        |
| ₩<br>Ω                   |                                                                                            |
|                          | All Favourites Range Products Custom Blends Filter this page Download Order selected R     |
| <b>AB</b>                | Product Analysis $\bigtriangledown$ UOM $\bigtriangledown$ Brand Coatings My product alias |

**Step 7:** If there are similar products available, they will be displayed in the list below. If there are no similar products available to select from, click the 'create new blend' button to submit a custom blends request form.

| <ul> <li>Contracts</li> <li>Orders</li> <li>Bookings</li> </ul> | Percentage<br>33 %<br>Tolerance<br>10 %<br>Nitrogen Phosphorus Potassium Potassium Sutfur | 300         +         +         +         +         +         +         +         +         +         -         -         -         -         -         -         -         -         -         -         -         -         -         -         -         -         -         -         -         -         -         -         -         -         -         -         -         -         -         -         -         -         -         -         -         -         -         -         -         -         -         -         -         -         -         -         -         -         -         -         -         -         -         -         -         -         -         -         -         -         -         -         -         -         -         -         -         -         -         -         -         -         -         -         -         -         -         -         -         -         -         -         -         -         -         -         -         -         -         -         -         -         -          -         -         - | + + + Co<br>+ Ko<br>+ Se |                  |
|-----------------------------------------------------------------|-------------------------------------------------------------------------------------------|----------------------------------------------------------------------------------------------------|--------------------------|------------------|
| ୟୁ Cases                                                        | All Favourites Range Blend Custom Blend     Filter this page                              | ,                                                                                                    |                          | Download         |
| Reports                                                         |                                                                                           |                                                                                                    |                          |                  |
| 🔝 Accounts 🗸                                                    | Product Analysis                                                                          | UOM                                                                                                    | Brand Coatings           | My product alias |
| 谿 Admin 	 ✓                                                     |                                                                                           |                                                                                                    |                          |                  |
| स<br>•<br>•<br>•                                                | No ma                                                                                     | Create new blend                                                                                                    |                          |                  |

Step 8: Fill in the required information on the Custom Blends Request Form then submit.

| SWITCH SITE            | Incitec Pivot Limited  | Dyno Nobel           | Incitec Pivot Fertilisers    |                                                                              | Fertshed | Contact Us |
|------------------------|------------------------|----------------------|------------------------------|------------------------------------------------------------------------------|----------|------------|
| Incitec Pivot Fertilis | ers                    |                      | Product &                    | & Services $\lor$ Resource Centre $\lor$ News $\lor$ About Us $\lor$         | C        | ) Search   |
|                        | ← Custom Ble           | ends                 |                              | Custom Blends Request Form                                                   |          |            |
|                        | Our Products           |                      | ^                            | Request Type (*)                                                             |          |            |
|                        | Nitrogen Ret           | ention               | $\sim$                       | Blend set-up *                                                               |          |            |
|                        | Compounds              |                      | $\sim$                       | Dealer / Agent Name*                                                         |          |            |
|                        | Blends                 |                      | ^                            |                                                                              |          |            |
|                        | Custom Bler            | nds                  |                              | Account No *                                                                 |          |            |
|                        | Boostas and            | Greentop             |                              |                                                                              |          |            |
|                        | Humic Acid             |                      | $\sim$                       |                                                                              |          |            |
|                        | Liquids                |                      | $\sim$                       | Contact Person*                                                              |          |            |
| Not                    |                        |                      |                              |                                                                              |          |            |
|                        |                        |                      |                              |                                                                              |          |            |
| Your<br>asse           | blend req<br>ssment ar | luest wi<br>nd set u | II be submit<br>p of blend a | ted to the 'Blends team' for ingredient compatibility at the port requested. | ý        |            |

**Step 9:** Once your blend has been approved and created you can now add it to your order. To do so go to the <u>Create Contract Order from Existing Contract QRG</u>.

Need further assistance?

Email the mylncitecPivot Customer Experience team at mylncitecPivot@incitecpivot.com.au or call 1800 009 832.

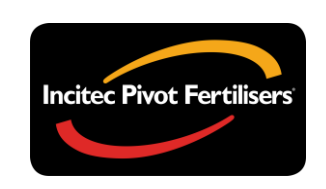

# **myIncitecPivot**<sup>™</sup>